|                                              | Eğitim<br>Ücreti<br>(KDV Hariç) | Yemek Ücreti<br>(KDV Hariç) | Etkinlik ve<br>Dijital Üyelikler<br>Ücreti<br>(KDV Hariç) | Toplam<br>Ücret<br>(KDV Dahil) | Yemek Hariç<br>Toplam Ücret<br>(KDV Dahil) |
|----------------------------------------------|---------------------------------|-----------------------------|-----------------------------------------------------------|--------------------------------|--------------------------------------------|
| Taksitli Ödeme<br>(10 Taksit, Banka Sistemi) | 632.500 TL                      | 113.750 TL                  | 22.750 TL                                                 | 848.175 TL                     | 723.050 TL                                 |
| Kredi Kartı ile Ödeme                        | 531.300 TL                      | 95.550 TL                   | 19.110 TL                                                 | 712.467 TL                     | 607.362 TL                                 |
| Peşin Ödeme                                  | 506.000 TL                      | 91.000 TL                   | 18.200 TL                                                 | 678.540 TL                     | 578.440 TL                                 |

- 1. <u>Taksitli Ödemeler:</u> "Vakıfbank Vinov Kampüs" sistemiyle yapılacaktır. Taksitli ödeme tercih edilirse eğitim bedelinin %10'u alınıp geri kalan tutar için bankaya yönlendirilme yapılmaktadır.
- 2. <u>Kredi kartı ile Ödemeler</u>: Yapılan ödemelerde okul, **tek çekim** olarak işlem yapmaktadır. Ancak bazı bankalar kampanya kapsamında ilave taksit verebilmektedir.

Online tahsilat sistemimiz üzerinden de kredi kartınızla ödemelerinizi gerçekleştirebilirsiniz <u>https://odeme.alkev.k12.tr/tahsilat-sayfasi/nohash</u>

 Peşin ödeme için banka hesap bilgilerimiz: Yapılan ödemelerde, tüm bakiye havale ya da EFT olarak alınmaktadır.

## BANKA ADI: Ziraat Bankası

HESAP ADI: Alman Liseliler Kültür ve Eğitim Vakfı Alkev Özel Öğretim Kurumları İktisadi İşletmesi IBAN: TR390001001777584986315001

Mobil bankanıza giriş yaptıktan sonra, para transferleri menüsünden QR kodu okutarak ödemenizi gerçekleştirebilirsiniz.

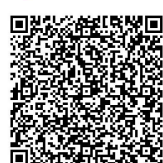

ALMAN LİSELİLER KÜLTÜR VE EĞİTİM VAKFI ALKEV-ÖZEL ÖĞRETİM KURUMLARI İKTİSADİ İŞL

- 4. Kayıt günü tercih edeceğiniz yöntem ile toplam ödeme tutarının tamamının ödenmesi gerekmektedir.
- 5. "Etkinlik ve Dijital Üyelikler" bedelinin kayıt gününde ödenmesi gerekmektedir.
- 6. Eğitim ve yemek ücretinde KDV %10, etkinlik ücretinde ise %20'dir. KDV oranında veya hizmete yönelik sair vergilerde meydana gelebilecek değişiklikler veliye yansıtılır.
- 7. ALKEV Burs ve İndirim Yönetmeliği'ndeki koşullardan yararlanabilmek için kayıt esnasında güncel belgelerin ibraz edilmesi gerekmektedir.

## Yönetmeliğe göre eğitim ücreti için:

- a. Alman Lisesi mezun çocuklarına ve ALKEV Lisesi mezunu öğrencilerin kardeşlerine %10 öğrenim ücreti bursu uygulanır.
- b. ALKEV Ortaokulu'ndan Liseye geçişte %10 oranında bir yıllık geçerli olan "Geçiş İndirimi" uygulanır.
- c. Kardeş kayıtlarında ikinci çocuk için %10, üçüncü çocuk için %20 indirim uygulanır. Kardeş bursu en büyük çocuktan başlamak üzere uygulanır.
- Üniversitelerde ve Milli Eğitim Bakanlığına bağlı okullarda çalışan öğretim elemanı ve öğretmen çocuklarına, bu durumlarını resmi makamlarca verilecek bir belgeyle ispatlamaları halinde %10 burs verilir.
- e. Başarı bursu, kardeş indirimi dışında diğer burs ve indirimlerle birleştirilmemektedir.
- f. Uygulanacak toplam indirim oranı % 25'i geçemez.

## VakıfBank Vinov Kampüs Bilgilendirme

Değerli Velimiz,

Okul tahsilatlarının yapılabilmesi için okulumuz ile VakıfBank arasında iş birliği çalışmaları tamamlanmıştır.

2024-2025 eğitim yılı kayıt işlemini **VakıfBank Vinov Kampüs** ile yapmak isteyen velilerimiz için izlenmesi gereken adımlar belirtilmiştir.

VakıfBank Vinov Kampüs ile okul ödemelerinin banka Şubesine gidilmesine ve evrak temin edilmesine gerek kalmadan yapılması sağlanmıştır. Kayıt yaptıracak velilerin okul ücretini Vinov Kampüs aracılığıyla yapabilmesi için veli tarafından yapılacak işlemler ve işlemlerin tamamının mobil kanallar üzerinden nasıl yapılacağı aşağıda ayrıntılı bir şekilde anlatılmıştır. Talep eden velilerimiz Vinov Kampüs işlemlerini en yakın VakıfBank Şubesinden de gerçekleştirebilecektir.

## Vinov Kampüs başvuru işlemleri;

Veli öncelikle belirtilen dilediği yöntemden birini seçerek VakıfBank Vinov Kampüs başvurusunu yapacaktır.

Vinov Kampüs başvurusu <u>olumlu</u> sonuçlanan velinin VakıfBank müşterisi ve Vinov hesabı olup olmamasına göre Banka tarafından veliye bilgilendirme mesajları iletilecek ve veli yapılacak işlemlere yönlendirilecektir. Veli işlemlerini tamamladıktan sonra okul ücretinin tahsili için okul tarafından oluşturulup kendisine onaya gönderilmiş olan Vinov kayıtlarını onaylayarak kayıt işlemlerini tamamlayacaktır.

*Veli, VakıfBank müşterisi ve Vinov hesabı varsa* okula bilgi verir ve okul tarafından oluşturulan tahsilat kaydını onaylayarak okul ödemesini hemen gerçekleştirebilir.

Veli, VakıfBank müşterisi ve Vinov hesabı yoksa vadesiz TL hesabı açar, Vinov hesap tanımı yapar ve okula bilgi verir. Ardından okul tarafından oluşturulan tahsilat kaydını onaylayarak okul ödemesini gerçekleştirir.

Veli, VakıfBank müşterisi değilse uzaktan VakıfBank müşterisi olur, vadesiz TL hesap açar, Vinov hesap tanımı yapar ve okula bilgi verir. Ardından okul tarafından oluşturulan tahsilat kaydını onaylayarak okul ödemesini gerçekleştirir.

Vinov Kampüs Başvuru Yöntemleri için Tablo 1,

Banka Tarafından İletilen Mesajlar ve Yapılması Gereken İşlemler için Tablo 2,

Vadesiz Hesap Açma, Vinov Hesap Tanımı ve Vinov Onaylama İşlemleri için Tablo 3,

Uzaktan VakıfBank müşterisi olma işlemleri için Tablo 4' den yararlanabilirsiniz.

Sağlıklı ve başarılı bir eğitim yılı dileklerimizle.

| Başvuru Kanalı                                                                                                    | Başvuru Yöntemi                                                                                                    |
|----------------------------------------------------------------------------------------------------|----------------------------------------------------------------------------------------------------|
| Web sitesi üzerinden<br>Vinov Kampüs başvurusu                                                                                                    | Veli, <b>vinovkampus.vakifbank.com.tr</b> adresinden sırasıyla;<br><b>Okul Adı</b> , veli <b>T.C. Kimlik Numarası</b> ,veli <b>Doğum Tarihi</b> , veli <b>Cep Telefonu</b> bilgisi ile " <b>Hemen Başvur</b> " butonuna tıklayarak başvuru yapabilir.                                                                                                    |
| Kısa Mesaj ile<br>Vinov Kampüs başvurusu                                                                                                    | Veli, aralarda boşluk olacak şekilde;<br><b>vinovkampus</b> ,veli <b>T.C. Kimlik Numarası,v</b> eli <b>doğum tarihi</b> yazarak <b>6757</b> 'ye gönderebilir.<br>(Örnek: vinovkampus 11111111111 01.01.1900)                                                                                                    |
| VakıfBank Şubelerinden<br>Vinov Kampüs başvurusu                                                                                                    | Veli, en yakın VakıfBank Şubesine başvurabilir.<br>(Veli, istediği VakıfBank Şubesine başvurabileceği gibi okulun yönlendireceği VakıfBank Şubesi ile de işlemlerini gerçekleştirebilir.                                                                                                    |
| Tablo 2: Banka Tarafın                                                                                                    | dan İletilen Mesajlar ve Veli Tarafından Yapılması Gereken İşlemler                                                                                                    |
| Müşteri Durumu                                                                                                    | Vinov Kampüs başvurusunun ardından banka tarafından iletilen mesajlar ve veli tarafından yapılacak işlemler                                                                                                    |
| Veli, VakıfBank müşterisi ancak<br>Vinov hesabı varsa                                                                                                    | "Başvurunuz olumlu sonuçlanmış olup ön limitiniz onaylanmıştır. Okul kayıt işlemlerinizi gerçekleştirebilirsiniz." mesajı iletilir.<br>Veli okula bilgi verir ve dilediği işlem kanalından "Vinov Onaylama" işlemini yapar.                                                                                                    |
| Veli, VakıfBank müşterisi ve<br>Vinov hesabı yoksa                                                                                                    | <ul> <li>"Başvurunuz olumlu sonuçlanmış olup ön limitiniz onaylanmıştır. VakıfBank Mobil, İnternet Bankacılığı menülerinden ya da Şubelerimiz aracılığıyla Vinov hesap tanımınızı gerçekleştirebilirsiniz. " mesajı iletilir.</li> <li>Veli dilediği işlem kanalından sırasıyla;</li> <li>1-Vadesiz TL hesap açar.</li> <li>2-Vinov hesap tanımı yaparak okula bilgi verir.</li> <li>3-Vinov Onaylama işlemini yapar.</li> </ul>                                                                                                    |
| Veli, VakıfBank müşterisi<br>değilse                                                                                                    | "Başvurunuz olumlu sonuçlanmış olup ön limitiniz onaylanmıştır. Bankamız müşterisi olabilir devamında VakıfBank Mobil, İnternet Bankacılığı<br>menülerinden ya da Şubelerimiz aracılığıyla Vinov hesap tanımınızı gerçekleştirebilirsiniz ." mesajı iletilir.<br>Veli dilediği islem kanalından sırasıvla:                                                                                                    |
|                                                                                                    | 1-Uzaktan VakifBank müşterisi olur.<br>2-Vadesiz TL hesap açar.<br>3-Vinov hesap tanımı yaparak okula bilgi verir.<br>4-Vinov Onaylama işlemini yapar.                                                                                                    |
|                                                                                                    |                                                                                                    |
| Tablo 3: Vadesiz Hesap                                                                                                    | Açma, Vinov Hesap Tanımı ve Vinov Onaylama İşlemleri                                                                                                    |
| <b>Tablo 3: Vadesiz Hesap</b><br>İşlem Kanalları                                                                                                    | Açma, Vinov Hesap Tanımı ve Vinov Onaylama İşlemleri<br>İşlemler                                                                                                    |
| <b>Tablo 3: Vadesiz Hesap</b><br>İşlem Kanalları                                                                                                    | Açma, Vinov Hesap Tanımı ve Vinov Onaylama İşlemleri<br>İşlemler<br>Vadesiz Hesap Açma                                                                                                    |
| <b>Tablo 3: Vadesiz Hesap</b><br>İşlem Kanalları<br>VakıfBank Mobil                                                                                                    | Açma, Vinov Hesap Tanımı ve Vinov Onaylama İşlemleri<br>İşlemler<br>Vadesiz Hesap Açma<br>Tüm İşlemler-Hesaplar-Hesap Aç-Vadesiz TL                                                                                                    |
| <b>Tablo 3: Vadesiz Hesap</b><br>İşlem Kanalları<br>VakıfBank Mobil<br>VakıfBank İnternet Bankacılığı                                                                                                    | Açma, Vinov Hesap Tanımı ve Vinov Onaylama İşlemleri<br>İşlemler<br>Vadesiz Hesap Açma<br>Tüm İşlemler-Hesaplar-Hesap Aç-Vadesiz TL<br>Hesaplar-Vadesiz Hesaplar-Hesap Aç                                                                                                    |
| Tablo 3: Vadesiz Hesap<br>İşlem Kanalları<br>VakıfBank Mobil<br>VakıfBank İnternet Bankacılığı<br>Vinov Uygulaması                                                                                                    | Açma, Vinov Hesap Tanımı ve Vinov Onaylama İşlemleri<br>İşlemler<br>Vadesiz Hesap Açma<br>Tüm İşlemler-Hesaplar-Hesap Aç-Vadesiz TL<br>Hesaplar-Vadesiz Hesaplar-Hesap Aç<br>Bu kanaldan vadesiz hesap açma işlemi yapılamamaktadır.                                                                                                    |
| Tablo 3: Vadesiz Hesap<br>İşlem Kanalları<br>VakıfBank Mobil<br>VakıfBank İnternet Bankacılığı<br>Vinov Uygulaması<br>VakıfBank Mobil                                                                                                    | Açma, Vinov Hesap Tanımı ve Vinov Onaylama İşlemleri<br>İşlemler<br>Vadesiz Hesap Açma<br>Tüm İşlemler-Hesaplar-Hesap Aç-Vadesiz TL<br>Hesaplar-Vadesiz Hesaplar-Hesap Aç<br>Bu kanaldan vadesiz hesap açma işlemi yapılamamaktadır.<br>Vinov Hesap Tanımı<br>Tüm İşlemler-Vinov İşlemleri-Hesan Tanım                                                                                                    |
| Tablo 3: Vadesiz Hesap<br>İşlem Kanalları<br>VakıfBank Mobil<br>VakıfBank İnternet Bankacılığı<br>Vinov Uygulaması<br>VakıfBank Mobil<br>VakıfBank Mobil<br>VakıfBank İnternet Bankacılığı                                                                                                    | Açma, Vinov Hesap Tanımı ve Vinov Onaylama İşlemleri         İşlemler         İşlemler-         Vadesiz Hesap Açma         Tüm İşlemler-Hesaplar-Hesap Aç-Vadesiz TL         Hesaplar-Vadesiz Hesap Aç         Bu kanaldan vadesiz hesap açma işlemi yapılamamaktadır.         Vinov Hesap Tanımı         Tüm İşlemler-Vinov İşlemleri-Hesap Tanım         Ödemeler-Vinov İşlemleri-Hesap Tanım                                                                                                    |
| Tablo 3: Vadesiz Hesap<br>İşlem Kanalları<br>VakıfBank Mobil<br>VakıfBank İnternet Bankacılığı<br>Vinov Uygulaması<br>VakıfBank Mobil<br>VakıfBank İnternet Bankacılığı<br>Vinov Uygulaması                                                                                                    | Açma, Vinov Hesap Tanımı ve Vinov Onaylama İşlemleri         İşlemler         Vadesiz Hesap Açma         Tüm İşlemler-Hesaplar-Hesap Aç-Vadesiz TL         Hesaplar-Vadesiz Hesap Aç-Vadesiz TL         Bu kanaldan vadesiz hesap açma işlemi yapılamamaktadır.         Vinov Hesap Tanımı         Tüm İşlemler-Vinov İşlemleri-Hesap Tanım         Ödemeler-Vinov İşlemleri-Hesap Tanım         Tüm İşlemler-Hesap Tanım                                                                                                    |
| Tablo 3: Vadesiz Hesap<br>İşlem Kanalları<br>VakıfBank Mobil<br>VakıfBank İnternet Bankacılığı<br>Vinov Uygulaması<br>VakıfBank Mobil<br>VakıfBank İnternet Bankacılığı<br>Vinov Uygulaması                                                                                                    | Açma, Vinov Hesap Tanımı ve Vinov Onaylama İşlemleri         İşlemler         Vadesiz Hesap Açma         Tüm İşlemler-Hesaplar-Hesap Aç-Vadesiz TL         Hesaplar-Vadesiz Hesaplar-Hesap Aç         Bu kanaldan vadesiz hesap açma işlemi yapılamamaktadır.         Vinov Hesap Tanımı         Tüm İşlemler-Vinov İşlemleri-Hesap Tanım         Ödemeler-Vinov İşlemleri-Hesap Tanım         Tüm İşlemler-Hesap Tanım         Vinov Onay İşlemleri                                                                                                    |
| Tablo 3: Vadesiz Hesap         İşlem Kanalları         VakıfBank Mobil         VakıfBank İnternet Bankacılığı         Vinov Uygulaması         VakıfBank İnternet Bankacılığı         Vinov Uygulaması         VakıfBank Mobil         VakıfBank İnternet Bankacılığı         Vinov Uygulaması         VakıfBank İnternet Bankacılığı         Vinov Uygulaması         VakıfBank Mobil         VakıfBank Mobil         VakıfBank Mobil         VakıfBank İnternet Bankacılığı         Vinov Uygulaması                                                                                                    | Açma, Vinov Hesap Tanımı ve Vinov Onaylama İşlemleri         İşlemler         Vadesiz Hesap Açma         Tüm İşlemler-Hesaplar-Hesap Aç-Vadesiz TL         Hesaplar-Vadesiz Hesap Aç-Vadesiz TL         Bu kanaldan vadesiz hesap açma işlemi yapılamamaktadır.         Vinov Hesap Tanımı         Tüm İşlemler-Vinov İşlemleri-Hesap Tanım         Ödemeler-Vinov İşlemleri-Hesap Tanım         Vinov Onay İşlemleri         Tüm İşlemler -Vinov İşlemleri-Vinov Onay İşlemleri         Ödemeler-Vinov İşlemleri-Vinov Onay İşlemleri         Ödemeler-Vinov İşlemleri-Vinov Onay İşlemleri                                                                                                    |
| Tablo 3: Vadesiz Hesap         İşlem Kanalları         VakıfBank Mobil         VakıfBank İnternet Bankacılığı         Vinov Uygulaması         VakıfBank Mobil         VakıfBank İnternet Bankacılığı         Vinov Uygulaması         VakıfBank İnternet Bankacılığı         Vinov Uygulaması         VakıfBank Mobil         VakıfBank Mobil         VakıfBank İnternet Bankacılığı         VakıfBank Mobil         VakıfBank İnternet Bankacılığı         VakıfBank İnternet Bankacılığı         Vinov Uygulaması | Açma, Vinov Hesap Tanımı ve Vinov Onaylama İşlemleri<br>İşlemler<br>Vadesiz Hesap Açma<br>Tüm İşlemler-Hesaplar-Hesap Aç-Vadesiz TL<br>Hesaplar-Vadesiz Hesaplar-Hesap Aç<br>Bu kanaldan vadesiz hesap açma işlemi yapılamamaktadır.<br>Vinov Hesap Tanım<br>Tüm İşlemler-Vinov İşlemleri-Hesap Tanım<br>Ödemeler-Vinov İşlemleri-Hesap Tanım<br>Tüm İşlemler-Hesap Tanım<br>Tüm İşlemler-Hesap Tanım<br>Tüm İşlemler-Vinov İşlemleri-Vinov Onay İşlemleri<br>Ödemeler-Vinov İşlemleri-Vinov Onay İşlemleri<br>Ödemeler-Vinov İşlemleri-Vinov Onay İşlemleri<br>Ödemeler-Vinov İşlemleri-Vinov Onay İşlemleri<br>Ödemeler-Vinov İşlemleri-Vinov Onay İşlemleri<br>Ödemeler-Vinov İşlemleri-Vinov Onay İşlemleri<br>Bank Müşterisi Olma                                                                                                    |
| Tablo 3: Vadesiz Hesap         İşlem Kanalları         VakıfBank Mobil         VakıfBank İnternet Bankacılığı         Vinov Uygulaması         VakıfBank Mobil         VakıfBank İnternet Bankacılığı         Vinov Uygulaması         VakıfBank Mobil         VakıfBank İnternet Bankacılığı         Vinov Uygulaması         VakıfBank Mobil         VakıfBank İnternet Bankacılığı         VakıfBank İnternet Bankacılığı         VakıfBank İnternet Bankacılığı         VakıfBank İnternet Bankacılığı         VakıfBank İnternet Bankacılığı         VakıfBank İnternet Bankacılığı         VakıfBank İnternet Bankacılığı         VakıfBank İnternet Bankacılığı         VakıfBank İnternet Bankacılığı         Vinov Uygulaması         Tablo 4: Uzaktan Vakıf         Veli Bankamız müşterisi olabilm                                                                                                    | Açma, Vinov Hesap Tanımı ve Vinov Onaylama İşlemleri         İşlemler         Vadesiz Hesap Açma         Tüm İşlemler-Hesaplar-Hesap Aç-Vadesiz TL         Hesaplar-Vadesiz Hesap açma işlemi yapılamamaktadır.         Vinov Hesap Tanım         Tüm İşlemler-Hesap Tanım         Tüm İşlemler-Hesap Tanım         Tüm İşlemler-Vinov İşlemleri-Hesap Tanım         Ödemeler-Vinov İşlemleri-Hesap Tanım         Ödemeler-Vinov İşlemleri-Hesap Tanım         Ödemeler-Vinov İşlemleri-Hesap Tanım         Ödemeler-Vinov İşlemleri-Vinov Öşlemleri         Ödemeler-Vinov İşlemleri-Hesap Tanım         Ödemeler-Vinov İşlemleri-Hesap Tanım         Ödemeler-Vinov İşlemleri         Ödemeler-Vinov İşlemleri         Ödemeler-Vinov İşlemleri         Bank Müşterisi Olma         ek için "VakıfBank Müşterisi Ol" butonuna tıklar ve aşağıdaki adımları takip ederek VakıfBank müşterisi olabilir;                                                                                                    |
| Tablo 3: Vadesiz Hesap         İşlem Kanalları         VakıfBank Mobil         VakıfBank İnternet Bankacılığı         Vinov Uygulaması         VakıfBank Mobil         VakıfBank Mobil         VakıfBank Mobil         VakıfBank Mobil         VakıfBank İnternet Bankacılığı         Vinov Uygulaması         VakıfBank Mobil         VakıfBank Mobil         VakıfBank İnternet Bankacılığı         Vinov Uygulaması         Tablo 4: Uzaktan Vakıf         Veli Bankamız müşterisi olabilm         Veli T.C Kimlik kartına sahip ve c                                                                                                    | Açma, Vinov Hesap Tanımı ve Vinov Onaylama İşlemleri         İşlemler         Vadesiz Hesap Açma         Tüm İşlemler-Hesaplar-Hesap Aç-Vadesiz TL         Hesaplar-Vadesiz Hesaplar-Hesap Aç         Bu kanaldan vadesiz hesap açma işlemi yapılamamaktadır.         Vinov Hesap Tanımı         Tüm İşlemler-Vinov İşlemleri-Hesap Tanım         Ödemeler-Vinov İşlemleri-Hesap Tanım         Ödemeler-Vinov İşlemleri-Hesap Tanım         Ödemeler-Vinov İşlemleri-Hesap Tanım         Ödemeler-Vinov İşlemleri-Hesap Tanım         Ödemeler-Vinov İşlemleri-Hesap Tanım         Ödemeler-Vinov İşlemleri-Hesap Tanım         Ödemeler-Vinov İşlemleri-Hesap Tanım         Ödemeler-Vinov İşlemleri-Hesap Tanım         Ödemeler-Vinov İşlemleri         Önov Onay İşlemleri         Tüm İşlemler -Vinov İşlemleri         Önov Onay İşlemleri         Ödemeler - Vinov İşlemleri- Vinov Onay İşlemleri         Ödemeler - Vinov İşlemleri- Vinov Onay İşlemleri         Ödemeler- Sonay İşlemleri         Bank Müşterisi Olma         ek için "VakıfBank Mobil" i indirir. "VakıfBank Müşterisi O!" butonuna tıklar ve aşağıdaki adımları takip ederek VakıfBank müşterisi olabilir;         ep telefonu NFC destekli ise ;                                                                                                    |
| Tablo 3: Vadesiz Hesap         İşlem Kanalları         VakıfBank Mobil         VakıfBank İnternet Bankacılığı         Vinov Uygulaması         VakıfBank Mobil         VakıfBank İnternet Bankacılığı         Vinov Uygulaması         VakıfBank Mobil         VakıfBank İnternet Bankacılığı         Vinov Uygulaması         VakıfBank Mobil         VakıfBank İnternet Bankacılığı         Vinov Uygulaması         Tablo 4: Uzaktan Vakıf         Veli Bankamız müşterisi olabilm         Veli T.C. Kimlik kartı'nı seçerek T.C. K         *İstenilen şekilde fotoğrafınızı çel         *Kişisel bilgilerinizi (meslek, adres         *Müşteri temsilcisi ile görüntülü (         Yönlendirileceğiniz ekranda Dijit         *Jebriklerl Artık siz de VakıfBank Mobil aktiva                                                                                                    | Açma, Vinov Hesap Tanımı ve Vinov Onaylama İşlemleri         İşlemler         Vadesiz Hesap Açma         Tüm İşlemler-Hesaplar-Hesap Aç-Vadesiz TL         Hesaplar-Vadesiz Hesap açma işlemi yapılamamaktadır.         Vinov Hesap Tanım         Tüm İşlemler-Vinov İşlemleri-Hesap Tanım         Ödemeler-Vinov İşlemleri-Hesap Tanım         Tüm İşlemler-Vinov İşlemleri-Hesap Tanım         Ödemeler-Vinov İşlemleri-Vinov Onay İşlemleri         Ödemeler-Vinov İşlemleri-Vinov Onay İşlemleri         Ödemeler-Vinov İşlemleri-Vinov Onay İşlemleri         Ödemeler-Vinov İşlemleri-Vinov Onay İşlemleri         Ödemeler-Vinov İşlemleri-Vinov Onay İşlemleri         Ölapenler-Vinov İşlemleri-Vinov Onay İşlemleri         Ödemeler-Vinov İşlemleri-Vinov Onay İşlemleri         Ölapenler-Vinov İşlemleri-Vinov Onay İşlemleri         Ölapenler-Vinov İşlemleri-Vinov Onay İşlemleri         Ölapenler-Vinov İşlemleri-Vinov Onay İşlemleri         Ölapenler-Vinov İşlemleri-Vinov Onay İşlemleri         Ölapenler-Vinov İşlemleri-Vinov Onay İşlemleri         Ölapenler-Vinov İşlemleri-Vinov Onay İşlemleri         Ölapenler-Vinov İşlemleri-Vinov Onay İşlemleri         Ölapenler-Vinov İşlemleri-Vinov Onay İşlemleri         Ölapenler-Vinov İşlemleri-Vinov Onay İşlemleri         Ölapenler-Vinov İşlemleri-Vinov Onay İşlemleri         Ölapenler-Vinov İşlemleri |
| Tablo 3: Vadesiz Hesap         İşlem Kanalları         İşlem Kanalları         VakıfBank Mobil         VakıfBank İnternet Bankacılığı         Vinov Uygulaması         VakıfBank Mobil         VakıfBank Mobil         VakıfBank Mobil         VakıfBank Mobil         VakıfBank Mobil         VakıfBank İnternet Bankacılığı         Vinov Uygulaması         VakıfBank İnternet Bankacılığı         Vinov Uygulaması         Tablo 4: Uzaktan Vakıf         Veli Bankamız müşterisi olabilm         Veli T.C Kimlik kartını seçerek T.C. K         *İstenilen şekilde fotoğrafınızı çeł         *Kişisel bigilerinizi (meslek, adres         *Müşteri temsilcisi ile görüntülü ç         *Jönlendirileceğiniz ekranda Dijit         *Jifrenizle VakıfBank Mobil aktiva         *Tebrikler! Artık siz de VakıfBankl                                                                                                    | Açma, Vinov Hesap Tanımı ve Vinov Onaylama İşlemleri         İşlemler         Vadesiz Hesap Açma         Tüm İşlemler-Hesaplar-Hesap Aç-Vadesiz TL         Hesaplar-Vadesiz Hesap açma İşlemi yapılamamaktadır.         Vinov Hesap Tanımı         Tüm İşlemler-Hesap Tanım         Ödemeler-Vinov İşlemleri-Hesap Tanım         Ödemeler-Vinov İşlemleri-Hesap Tanım         Ödemeler-Vinov İşlemleri-Hesap Tanım         Ödemeler-Vinov İşlemleri-Vinov Onay İşlemleri         Ödemeler-Vinov İşlemleri-Vinov Onay İşlemleri                    |